## Accessing and Using Our Calendar

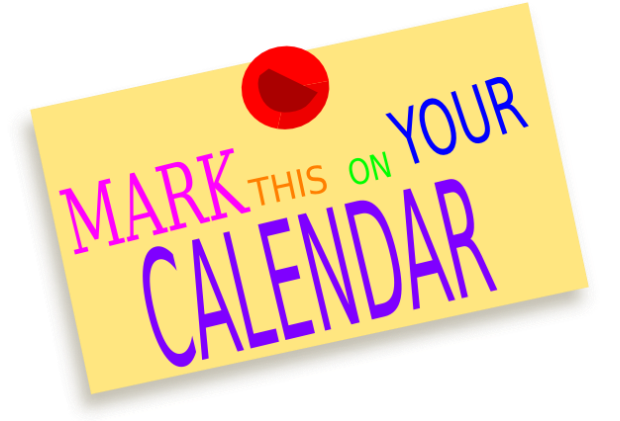

- 1. Open the following URL: <u>www.champion.org/calendar</u>
- 2. This automatically opens to our community calendar (green).
- 3. To view other calendars, click on "Shared Calendars" in the window on the left side and the available calendars will show under that tab. Click the boxes next to the calendars you would like to view. Our school calendar is maroon, chapel is purple, and our athletic calendar is blue.